# Venue 8 Pro

Uživatelská příručka – Windows 10

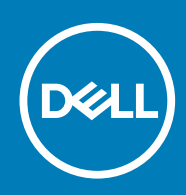

Regulační model: T03D Regulační typ: T03D001

#### Poznámky, upozornění a varování

(i) POZNÁMKA: POZNÁMKA označuje důležité informace, které umožňují lepší využití tabletu.

VÝSTRAHA: UPOZORNĚNÍ poukazuje na možnost poškození hardwaru nebo ztráty dat a poskytuje návod, jak se danému problému vyhnout.

M VAROVÁNÍ: VAROVÁNÍ upozorňuje na potenciální nebezpečí poškození majetku, úrazu nebo smrti.

© 2015–2020 Dell Inc. nebo dceřiné společnosti. Všechna práva vyhrazena. Dell, EMC a ostatní ochranné známky jsou ochranné známky společnosti Dell Inc. nebo dceřiných společností. Ostatní ochranné známky mohou být ochranné známky svých vlastníků.

# Obsah

| 1 Features                                              | 5  |
|---------------------------------------------------------|----|
| 2 Nastavení tabletu                                     |    |
| Nabíjení tabletu                                        | 7  |
| Chování indikátoru stavu napájení a nabíjení baterie.   |    |
| lkonv indikátoru stavu napájení a nabíjení baterie      |    |
| Zapnutí tabletu                                         |    |
| Vložení karty micro-SIM                                 |    |
| Vyjmutí karty micro-SIM                                 |    |
| Vložení karty microSD                                   | 9  |
| Vyjmutí karty microSD                                   |    |
| Používání sluchátek                                     | 10 |
| 3 Používání tabletu                                     |    |
| Vypnutí tabletu                                         |    |
| Použití vypínače na úvodní obrazovce                    |    |
| Použitím tlačítka napájení                              |    |
| Vypnutí obrazovky                                       |    |
| Použití vypínače na úvodní obrazovce                    |    |
| Použitím tlačítka napájení                              |    |
| Úvodní obrazovka                                        |    |
| Wi-Fi                                                   |    |
| Vypnutí a zapnutí rozhraní Wi-Fi                        |    |
| Připojení k síti                                        |    |
| Nastavení mobilního širokopásmového připojení           |    |
| Bluetooth                                               |    |
| Zapnutí nebo vypnutí rozhraní Bluetooth                 |    |
| Spárování se zařízeními s povoleným rozhraním Bluetooth |    |
| Orientace obrazovky                                     | 14 |
| Uzamčení a odemčení orientace obrazovky                 |    |
| Úprava jasu obrazovky                                   |    |
| Automaticky upravit                                     |    |
| Synchronizace tabletu                                   |    |
| Obnovení operačního systému                             |    |
| Resetování tabletu                                      |    |
| Gesta                                                   | 15 |
| 4 Řešení potíží                                         | 17 |
| Problémy s baterií                                      |    |
| Problémy se sítí                                        |    |
| Problémy s dotykovou obrazovkou                         |    |
| Problémy se systémem                                    |    |
|                                                         |    |

| 5 Přístup k programu nastavení systému BIOS19 |
|-----------------------------------------------|
|-----------------------------------------------|

| S klávesnicí                                                 |    |
|--------------------------------------------------------------|----|
| Bez klávesnice                                               |    |
| 6 Technické údaje                                            |    |
| 7 Jak získat pomoc                                           | 22 |
| Kontaktování společnosti Dell                                |    |
| 8 Vyhledání štítku s výrobním číslem a kódem expresní služby |    |

### 1

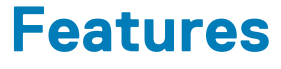

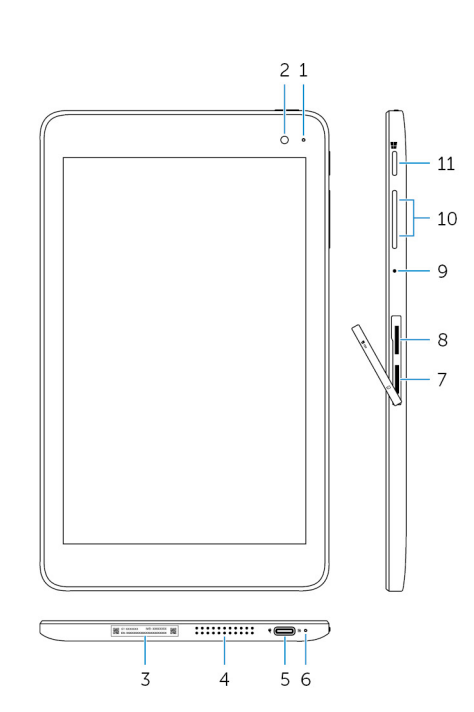

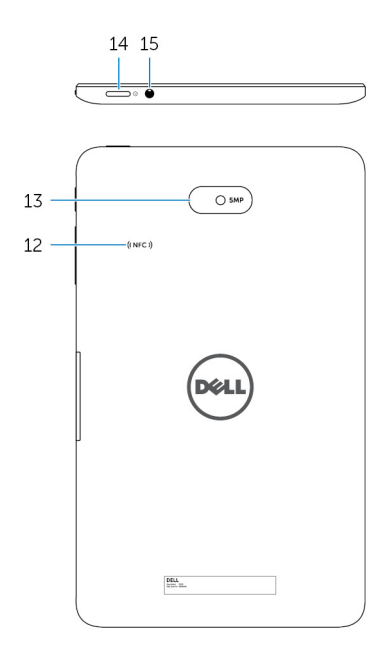

#### Funkce

- 1. Kontrolka stavu kamery
- 2. Čelní kamera/fotoaparát
- 3. Štítek s výrobním číslem
- 4. Reproduktor
- 5. Port USB 3.0 a port napájecího adaptéru (USB-C)

#### 6. Kontrolka stavu napájení a nabití baterie

- 7. Slot karty micro-SIM
- 8. Slot karty microSD
- 9. Mikrofon
- 10. Tlačítka ovládání hlasitosti (2)
- 11. Tlačítko Windows
- 12. Oblast snímače NFC (volitelná)

Svítí, když se používá přední nebo zadní kamera.

Slouží k zachycování fotografií a nahrávání videí.

Obsahuje výrobní číslo a kód Express service code, které jsou potřebné při kontaktování společnosti Dell.

Poskytuje zvukový výstup

Po připojení napájecího adaptéru k tabletu slouží k nabíjení baterie. Slouží k připojení periferií, jako jsou úložná zařízení, tiskárny, obrazovky atd. Přenáší data rychlostí až 5 Gb/s.

#### (j) POZNÁMKA: Pro připojení standardních zařízení USB, HDMI a DisplayPort potřebujete konvertory (prodávané zvlášť).

Ukazuje stav napájení a stav nabíjení baterie tabletu.

Po vložení karty micro-SIM se můžete připojit k mobilní širokopásmové síti.

Po vložení karty microSD můžete rozšířit kapacitu úložiště tabletu. Tablet podporuje karty microSD o maximální kapacitě 128 GB.

Poskytuje zvukový vstup pro záznam zvuku, hlasová volání atd.

Stisknutím hlasitost zvýšíte nebo snížíte.

- · Stisknutím otevřete úvodní obrazovku systému Windows.
- Po stisknutí získáte rychlý přístup k naposledy použité aplikaci nebo naposledy použité obrazovce.

Díky funkci NFC (Near Field Communication) můžete bezdrátově sdílet soubory s ostatním kompatibilními zařízeními NFC.

#### Funkce

- 13. Zadní kamera/fotoaparát
- 14. Tlačítko napájení
- 15. Port náhlavní soupravy

Slouží k zachycování fotografií a nahrávání videí.

- Podržením na dobu 2 sekund tablet zapnete, když je vypnutý.
- Stisknutím tablet zapnete, když je ve stavu spánku.
- Stisknutím přepnete tablet do režimu spánku, když je zapnutý.

Slouží k připojení sluchátek, mikrofonu nebo kombinace sluchátek a mikrofonu (náhlavní souprava).

# Nastavení tabletu

2

VAROVÁNÍ: Než začnete provádět jakékoli operace popsané v této části, přečtěte si bezpečnostní pokyny dodané s tabletem. Další informace o doporučených postupech naleznete na adrese www.dell.com/regulatory\_compliance.

## Nabíjení tabletu

🛆 VÝSTRAHA: Baterii nabíjejte při teplotě okolí mezi 0 °C a 35 °C (32 °F až 95 °F).

VÝSTRAHA: K nabíjení tabletu používejte pouze dodávaný napájecí adaptér. Použití neautorizovaných napájecích adaptérů nebo kabelů může mít za následek vážné poškození tabletu.

#### (i) POZNÁMKA: Při vybalení tabletu nemusí být baterie plně nabita.

- 1. Připojte kabel napájení k napájecímu adaptéru.
- 2. Připojte napájecí adaptér k portu napájecího adaptéru na tabletu.
- 3. Připojte napájecí adaptér do elektrické zásuvky ve zdi a tablet nabíjejte až do plného nabití.

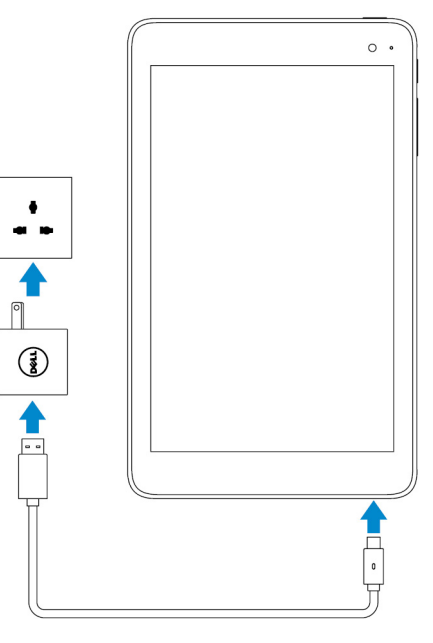

i POZNÁMKA: Nabití plně vybité baterie trvá okolo 4 až 5 hodin.

#### Chování indikátoru stavu napájení a nabíjení baterie

Stav napájení a nabíjení baterie můžete ověřit na indikátoru stavu nabíjení baterie nebo na ikoně baterie zobrazené ve spodní části plochy Windows:

#### Chování

Svítí bíle

Svítí oranžově

Popis

Baterie se nabíjí.

Úroveň nabití baterie je kriticky nízká a tablet je vypnutý.

POZNÁMKA: Pokud se pokusíte tablet zapnout, když je úroveň nabíjení baterie kriticky nízká a baterie není dostatečně nabitá, na obrazovce blikne logo Dell, indikátor stavu nabíjení baterie se na 2 sekundy rozsvítí a tablet se poté vypne.

Nesvítí

Baterie se nenabíjí nebo je plně nabitá.

### lkony indikátoru stavu napájení a nabíjení baterie.

| lkona    | Popis                                                                    |
|----------|--------------------------------------------------------------------------|
| Ϋ́́.     | Tablet je připojen ke zdroji napájení a baterie je plně nabitá.          |
| ۲        | Tablet je připojen ke zdroji napájení a baterie se nabíjí.               |
| ū        | Tablet je spuštěný na baterii a baterie se vybíjí.                       |
| <u>A</u> | Tablet je spuštěný na baterii a úroveň nabití baterie je nízká.          |
| ø.       | Tablet je spuštěný na baterii a úroveň nabití baterie je kriticky nízká. |

## Zapnutí tabletu

Když tablet zapínáte poprvé, musíte dokončit nastavení systému Windows, abyste mohli tablet začít používat. Další informace naleznete v Průvodci rychlým spuštěním, který je dodáván s tabletem.

- 1. Podržte tlačítko napájení po dobu 2 sekund, a tablet tak zapněte. Zobrazí se uzamykací obrazovka.
- 2. Přejeď te prstem nahoru ze spodního okraje obrazovky, a přepněte tak na obrazovku přihlášení. Zvolte svůj účet a zadáním hesla se přihlaste do systému Windows.
  - POZNÁMKA: Pokud není obrazovka přihlášení zapnutá, po přejetí prstu vzhůru na uzamykací obrazovce se zobrazí obrazovka Start.

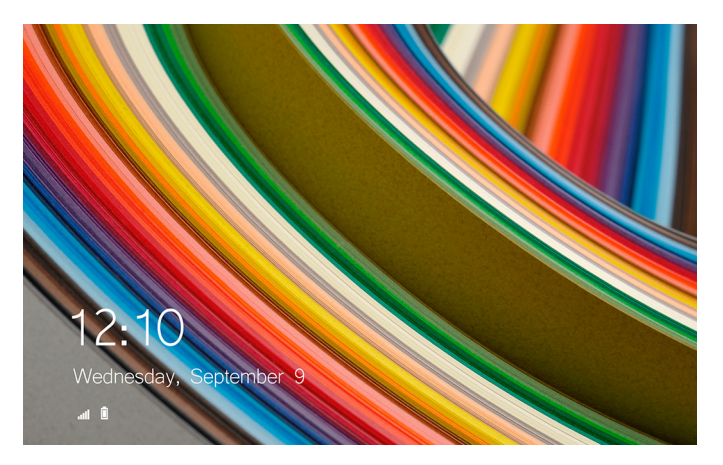

Když se zobrazí úvodní obrazovka systému Windows, je tablet připraven k použití.

# Vložení karty micro-SIM

1. Otevřete kryt slotu a najděte slot karty micro-SIM.

#### VÝSTRAHA: Zarovnejte kartu micro-SIM, jak je znázorněno na obrázku.

- 2. Zasunujte kartu micro-SIM do slotu karty, dokud nezaklapne v zajištěné pozici.
- 3. Zavřete kryt slotu.

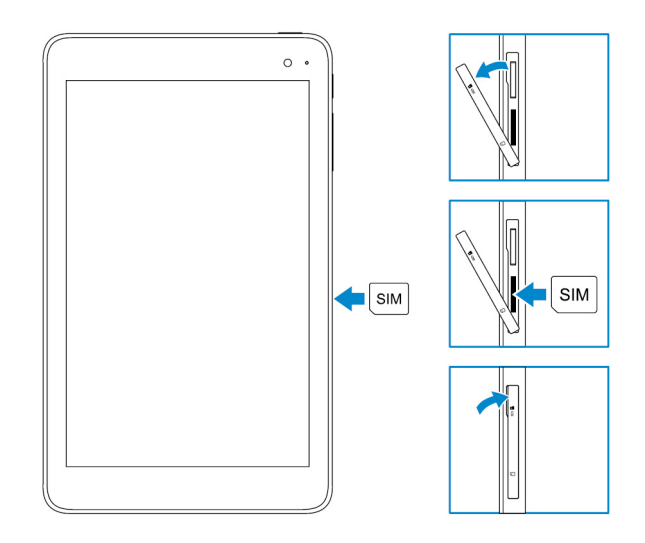

## Vyjmutí karty micro-SIM

VÝSTRAHA: Vyjmutí karty micro-SIM, když se používá, může způsobit ztrátu dat nebo chyby aplikací.

- 1. Otevřete kryt slotu.
- 2. Zatlačte kartu micro-SIM dovnitř a pusťte ji. Karta micro-SIM se uvolní.
- **3.** Vysuňte kartu micro-SIM ze slotu.
- 4. Zavřete kryt slotu.

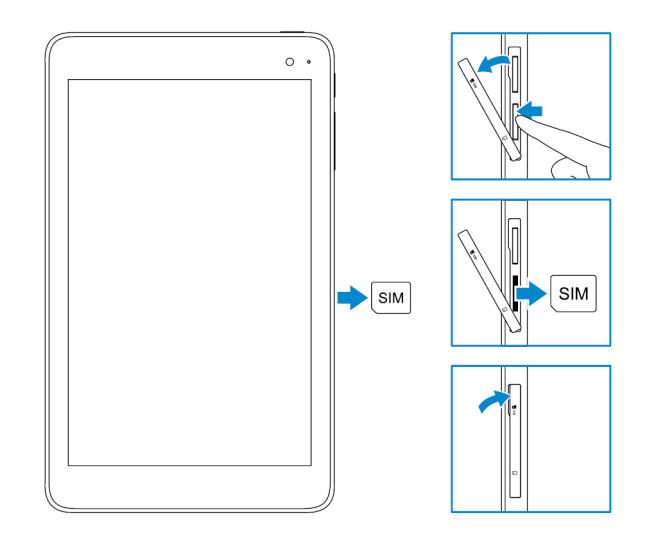

## Vložení karty microSD

#### i POZNÁMKA: Před vložením karty microSD vypněte tablet.

1. Otevřete kryt slotu a vyhledejte slot karty microSD.

VÝSTRAHA: Ujistěte se, že je karta microSD zarovnaná, jak je uvedeno na obrázku.

- 2. Zasuňte kartu microSD do slotu karty tak, aby zapadla na místo.
- 3. Zavřete kryt slotu.

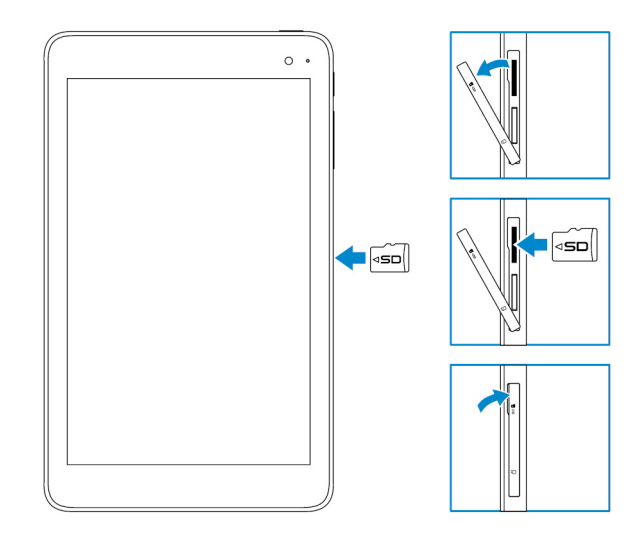

## Vyjmutí karty microSD

VÝSTRAHA: Vyjmutí karty microSD ve chvíli, kdy se používá, může mít za následek ztrátu dat nebo chyby aplikace.

1. V oznamovací oblasti v pravém dolním rohu plochy Windows klepněte na možnost 😡 (Bezpečně odebrat hardware a vysunout médium).

i POZNÁMKA: Pokud ikonu Bezpečně odebrat hardware a vysunout médium nevidíte, klepněte na možnost Zobrazit skryté ikony, aby se zobrazily všechny ikony v oblasti oznámení.

2. Klepněte na možnost Vysunout SD Memory Card. Zobrazí se zpráva potvrzující, že kartu microSD lze bezpečně vyjmout.

(j) POZNÁMKA: Pokud se zobrazí varovná zpráva, že kartu microSD nelze vyjmout, ujistěte, že jsou všechny datové přenosy související s kartou microSD dokončené.

- 3. Otevřete kryt slotu.
- **4.** Zatlačte kartu microSD dovnitř a uvolněte ji. Karta microSD vyskočí.
- 5. Vysuňte kartu microSD ze slotu.
- 6. Zavřete kryt slotu.

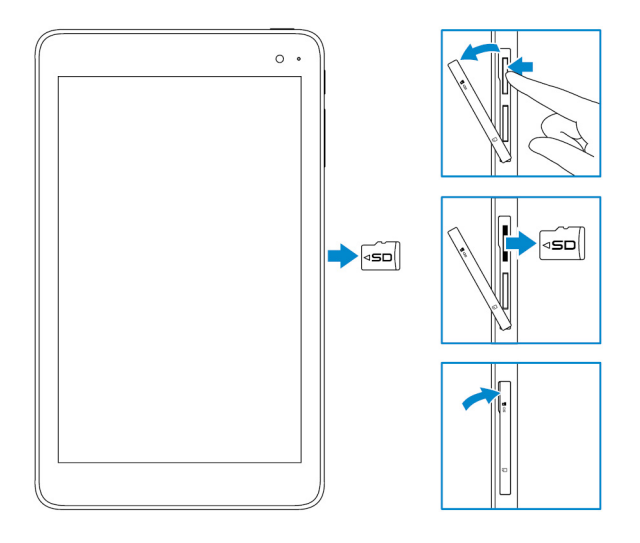

## Používání sluchátek

**VAROVÁNÍ:** Dlouhodobý poslech hlasitého zvuku může vést ke ztrátě sluchu.

K portu náhlavní soupravy na tabletu můžete připojit náhlavní soupravu, sluchátka, mikrofon nebo jiné zvukové zařízení.

- 1. Připojte sluchátka k portu náhlavní soupravy na tabletu.
- 2. Vložte sluchátka do uší a upravte úroveň hlasitosti, aby vám byla příjemná.
  - VÝSTRAHA: Pokud chcete předejít tomu, aby se sluchátka při odpojování od tabletu poškodila, netahejte za kabel, ale za konektor.
  - (i) POZNÁMKA: Po připojení zvukového zařízení do portu náhlavní soupravy se integrovaný reproduktor v tabletu automaticky ztlumí.

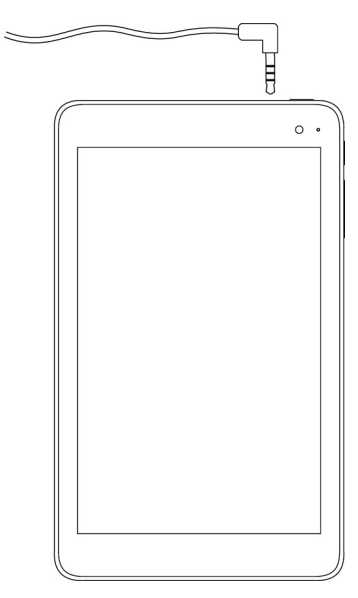

# Používání tabletu

(i) POZNÁMKA: Podrobné informace o používání systému Windows najdete v části Jak získat pomoc.

# Vypnutí tabletu

### Použití vypínače na úvodní obrazovce

- 1. Klepněte na položku Start.
- 2. Klepněte na vypínač  $\textcircled{} \to M$ ožnost **Vypnout** tablet vypne.

#### Použitím tlačítka napájení

- 1. Stiskněte a podržte tlačítko napájení alespoň 4 sekund.
- 2. Tablet vypněte přejetím po potvrzovací obrazovce vypnutí směrem dolů.

## Vypnutí obrazovky

#### Použití vypínače na úvodní obrazovce

- 1. Klepněte na položku Start.
- 2. Klepněte na vypínač  $\bigcirc \rightarrow$  Spánek.
  - POZNÁMKA: Pokud je tablet v pohotovostním režimu, aktivujte obrazovku stisknutím vypínače nebo tlačítka Windows.

### Použitím tlačítka napájení

Obrazovku vypnete stisknutím tlačítka napájení.

# Úvodní obrazovka

Na úvodní obrazovce jsou dlaždice, které fungují jako zástupce nainstalovaných aplikací.

POZNÁMKA: Pomocí ikony v Centru akcí můžete zakázat nebo povolit režim tabletu. Také můžete zvolit automatické přepnutí na režim počítače po vložení tabletu do doku. V počítačovém režimu je úvodní obrazovka nahrazena nabídkou Start. Více informací o použití systému Windows najdete v části Jak získat pomoc.

| =       | Life at a glance    |        |             | Play and Explore |   |          |     |         |
|---------|---------------------|--------|-------------|------------------|---|----------|-----|---------|
|         |                     |        | <u> </u>    | õ                |   |          |     |         |
|         | Calendar            | ма     |             | Non              |   |          |     |         |
|         | e<br>Microsoft Edge | Photos | O           |                  |   |          |     |         |
|         | ÷.                  | *      | N           |                  |   |          |     |         |
|         | Weather             | People | OneNote     | Store (Beta)     |   |          |     |         |
| ©<br>I≣ | News                | E      | Movies & TV |                  |   |          |     |         |
| +       |                     |        |             |                  | - | <b>%</b> | . 🗊 | 1.08 AM |

Dlaždice na úvodní obrazovce se mění a aktualizují v reálném čase a zobrazují nové zprávy a informace ze světa sportu, informace o počasí, informační kanály sociálních sítí atd.

Úvodní obrazovku můžete přizpůsobit tak, že na ni připnete oblíbené aplikace jako dlaždice, nastavíte oblíbený obrázek jako tapetu atd.

## Wi-Fi

### Vypnutí a zapnutí rozhraní Wi-Fi

- 1. Potažením od pravého okraje displeje vyvolejte Centrum akcí.
- 2. Klepnutím na ikonu 🕼 můžete zapnout nebo vypnout rozhraní Wi-Fi.

### Připojení k síti

- 1. Klepněte na ikonu Wi-Fi le v pravém dolním rohu obrazovky.
- 2. V seznamu dostupných sítí klepněte na síť, ke které se chcete připojit, potom klepněte na tlačítko Připojit.

## Nastavení mobilního širokopásmového připojení

- 1. Klepněte na možnost Síť 🕼 v pravém dolním rohu obrazovky.
- 2. V části Mobilní síť klepněte na poskytovatele mobilního širokopásmového připojení a potom klepněte na tlačítko Připojit.
- 3. V možnostech pro upřesnění klepněte na tlačítko Připojit.

## Bluetooth

#### Zapnutí nebo vypnutí rozhraní Bluetooth

- 1. Potažením od pravého okraje displeje vyvolejte Centrum akcí.
- 2. Klepnutím na položku **Bluetooth** \* vypnete nebo zapnete rozhraní Bluetooth.

### Spárování se zařízeními s povoleným rozhraním Bluetooth

#### (i) POZNÁMKA: Propojení tabletu se zařízeními Apple pomocí rozhraní Bluetooth není podporováno.

- 1. Zapněte rozhraní Bluetooth. Více informací najdete v části Zapnutí nebo vypnutí rozhraní Bluetooth.
- 2. Potažením od pravého okraje displeje vyvolejte Centrum akcí.
- 3. Stiskněte a přidržte položku Bluetooth 🖇 a potom klepněte na možnost Přejít do nastavení.
- 4. V seznamu zařízení klepněte na zařízení, se kterým chcete tablet spárovat, a klepněte na tlačítko Spárovat.
- 5. V případě potřeby ověřte, že se shodují hesla Bluetooth zobrazená na tabletu a zařízení s povoleným rozhraním Bluetooth.
- 6. Potvrďte proces spárování jak na tabletu, tak na zařízení.

POZNÁMKA: Zařízení se po úspěšném spárování s tabletem automaticky připojí, pokud je rozhraní Bluetooth povolené na tabletu i zařízení a pokud vzdálenost mezi zařízeními odpovídá dosahu připojení Bluetooth.

### **Orientace obrazovky**

Pro optimální zobrazení se orientace obrazovky automaticky mění na výšku a na šířku podle toho, jak tablet držíte. Automatické otáčení obrazovky můžete zakázat, a zamknout tak obrazovku v orientaci na výšku nebo na šířku.

i POZNÁMKA: Některé aplikace nemusí podporovat automatické otáčení obrazovky a jsou navrženy tak, aby fungovaly pouze v jedné orientaci.

#### Uzamčení a odemčení orientace obrazovky

- 1. Potažením od pravého okraje displeje vyvolejte Centrum akcí.
- 2. Klepnutím na ikonu 😪 uzamknete nebo odemknete orientaci obrazovky.

## Úprava jasu obrazovky

- 1. Potažením od pravého okraje displeje vyvolejte Centrum akcí.
- 2. Klepnutím na ikonu jasu 🔆 upravte jas obrazovky.

### Automaticky upravit

Povolení nebo zakázání automatické úpravy jasu obrazovky:

- 1. Potažením od pravého okraje displeje vyvolejte Centrum akcí.
- 2. Klepněte na možnost Všechna nastavení  $\mathbf{x} \rightarrow \mathbf{Systém} \rightarrow \mathbf{Displej}$ .
- 3. Pomocí jezdce Nastavovat mi jas obrazovky automaticky povolte nebo zakažte automatickou úpravu jasu.
  - i POZNÁMKA: Také můžete upravit jas ručně pomocí jezdce Úroveň jasu.

## Synchronizace tabletu

Když se ke svým zařízením přihlašujete pomocí účtu Microsoft, nastavení, jako je například nastavení systému Windows a aplikací, a osobní soubory se automaticky synchronizují.

() POZNÁMKA: Aby bylo možné synchronizaci provést, zařízení musí být připojená k internetu. Pokud používáte místní

účet, umožněte synchronizaci přepnutím na účet Microsoft. Na obrazovce Nastavení klepněte na možnost Účty Ä. Na obrazovce Účty klepněte na možnost Správa mého účtu Microsoft a přepněte se na svůj účet Microsoft.

Přizpůsobení nastavení synchronizace:

- 1. Potažením od pravého okraje displeje vyvolejte Centrum akcí.
- 2. Klepněte na možnost Všechna nastavení 💬
- 3. Na obrazovce Účty klepněte na možnost Synchronizace nastavení. Zobrazí se možnosti pro synchronizaci dat a nastavení.

### Obnovení operačního systému

Možná budete muset přeinstalovat operační systém, pokud tablet nereaguje, chová se nepředvídatelně nebo má jiné problémy související se softwarem. Osobní soubory si při obnovování můžete uložit nebo můžete operační systém vrátit do stavu, ve kterém jste ho od společnosti Dell dostali.

### Resetování tabletu

#### VÝSTRAHA: Než budete pokračovat, zazálohujte si požadovaná data.

Tablet můžete resetovat, čímž jej obnovíte do stavu, ve kterém jste jej obdrželi, případně se můžete rozhodnout zachovat své soubory.

- 1. Potažením od pravého okraje displeje vyvolejte Centrum akcí.
- 2. Klepněte na možnost Všechna nastavení  $\overleftrightarrow{\mathbb{C}} \rightarrow$  Aktualizace a zabezpečení  $\rightarrow$  Obnovení.
- 3. V části Obnovit počítač do továrního nastavení klepněte na možnost Spustit.
- 4. Vyberte možnost Zachovat moje soubory nebo Odebrat všechno.

POZNÁMKA: Možnost Zachovat moje soubory odstraní aplikace a nastavení, ale zachová vaše osobní soubory. Možnost Odebrat všechno odstraní všechny osobní soubory, aplikace a nastavení.

5. Postupujte podle pokynů na obrazovce.

### Gesta

| Gesta                                                                                                    | Funkce                                                                                                    |
|----------------------------------------------------------------------------------------------------|----------------------------------------------------------------------------------------------------|
| Dotykové<br>Špičkou prstu jemně klepněte na displej.                                                                                                    | <ul> <li>Výběr položek na obrazovce (například možnosti, zadání, obrázky nebo<br/>ikony).</li> <li>Spouštění aplikací.</li> <li>Stisknutí tlačítek na obrazovce.</li> <li>Zadávání textu pomocí klávesnice na obrazovce.</li> </ul> |
| Klepnutí a přidržení<br>Klepněte na displej a prst přidržte.                                                                                                    | <ul> <li>Zobrazení podrobných informací o určité položce.</li> <li>Otevření místní nabídky položky k provedení dalších akcí.</li> </ul>                                                                                             |
| <ol> <li>Přetažení</li> <li>Klepněte prstem na obrazovku a přidržte jím určitou položku</li> <li>Prst ponechte stále na displeji a špičku prstu přesuňte do požadovaného umístění.</li> <li>Vzdálením prstu od displeje danou položku vložte do požadovaného umístění.</li> </ol> | Přesunutí položek na obrazovce (obrázků nebo ikon).                                                                                                    |
| Potáhnutí nebo posunutí prstem<br>Posuňte prst na displeji svisle nebo vodorovně.                                                                                                    | <ul> <li>Posun přes úvodní obrazovku, webové stránky, seznamy, záznamy, fotky, kontakty a podobně.</li> <li>Ukončení aplikace (posuňte aplikaci prstem do spodní části displeje).</li> </ul>                                        |

| Gesta                                                                                                    | Funkce                                |
|----------------------------------------------------------------------------------------------------|---------------------------------------|
|                                                                                                    |                                       |
| Zvětšení                                                                                                    | Zvětšení obrázku nebo webové stránky. |
| Dotkněte se displeje dvěma prsty a pak prsty odtáhněte od sebe.                                                  |                                       |
|                                                                                                    |                                       |
| Zmenšení                                                                                                    | Zmenšení obrázku nebo webové stránky. |
| Dotkněte se displeje dvěma prsty a pak je přitáhněte<br>k sobě.                                                  |                                       |
|                                                                                                    |                                       |
| Otočení                                                                                                    | Otočení objektu o 90 stupňů.          |
| Dotkněte se displeje dvěma nebo více prsty a pak prsty<br>posuňte po nebo proti směru pohybu hodinových ručiček. |                                       |
|                                                                                                    |                                       |

I

# Řešení potíží

4

# Problémy s baterií

| Problémy                                                                                               | Možné příčiny                                                                                                    | Možná řešení                                                                                                    |
|----------------------------------------------------------------------------------------------------|----------------------------------------------------------------------------------------------------|----------------------------------------------------------------------------------------------------|
| Baterie se nenabíjí.                                                                                   | Připojení kabelu může být uvolněné.                                                                                                    | <ol> <li>Zkontrolujte kabel, konektory a napájecí<br/>adaptér, abyste zajistili správné<br/>připojení.</li> <li>Ověřte, že zdířka ve zdi funguje,<br/>připojením jiného zařízení.</li> </ol>                                                                                                    |
|                                                                                                    | Teplota tabletu je nižší než 0 °C (32 °F)<br>nebo vyšší než 35 °C (95 °F).                                                                    | Nabijte baterii při teplotě okolí mezi 0 °C<br>a 35 °C (32 °F až 95 °F).                                                                                                    |
|                                                                                                    | Je poškozena baterie nebo napájecí<br>adaptér.                                                                                                | Kontaktujte společnost Dell. Viz část<br>Kontaktování společnosti Dell.                                                                                                    |
| Baterie se nenabíjí, když je nabití baterie<br>mezi 95 % a 99 %.                                       | Baterie je v režimu údržby za účelem<br>prodloužení životnosti.                                                                               | <ul> <li>Nechte baterii vybít tak, aby úroveň<br/>nabití klesla pod 95 %.</li> <li>Restartujte tablet. Viz část Vypnutí<br/>tabletu a Zapnutí tabletu.</li> </ul>                                                                                                    |
| Přestože je tablet v pohotovostním režimu,<br>baterie se rychle vybíjí.                                | Jestliže není tablet v dosahu sítě, ke které<br>by se mohl připojit, tablet se nadále snaží<br>vyhledat základní stanici, což vybíjí baterii. | <ul> <li>Tablet dočasně vypněte.</li> <li>Přesuňte tablet do dosahu sítě, ke které<br/>by se mohl připojit, nebo v tabletu<br/>dočasně vypněte bezdrátové připojení.</li> <li>Vypněte připojení Wi-Fi a mobilní<br/>širokopásmové připojení, když jste mimo<br/>dosah bezdrátových sítí.</li> <li>Zapněte režim letadlo.</li> </ul> |
| Hodnoty nabití baterie jsou nepřesné.                                                                  | Přesuňte tablet do dosahu sítě, ke které by                                                                                                   | <ul> <li>Podržte tlačítko napájení po dobu</li> </ul>                                                                                                    |
| Baterie je plně nabitá (nabití baterie je na<br>100 %), ale indikátor stavu nabíjení baterie<br>svítí. | se moni pripojit, nebo v tabletu docasne<br>vypněte bezdrátové připojení.                                                                     | 10 sekund, a nuceně tak tablet vypněte.<br>Tím donutíte systém získat nový<br>referenční bod hodnoty nabití baterie<br>(nevypínejte tablet běžným způsobem                                                                                                    |
| Nabití baterie při nabíjení skáče z 90 % na<br>100 %.                                                  |                                                                                                    | <ul> <li>vypnutí systému Windows).</li> <li>Nechte uběhnout celý cyklus nabití<br/>a vybití baterie pro překalibrování<br/>hodnoty nabití baterie tak, že baterii<br/>plně nabijete a pak ji necháte vybíjet,<br/>dokud se tablet sám nevypne.</li> </ul>                                                                           |

## Problémy se sítí

| Problémy                              | Možné příčiny | Možná řešení                                                                                                    |
|---------------------------------------|---------------|----------------------------------------------------------------------------------------------------|
| Není k dispozici bezdrátové připojení |               | <ul> <li>Zkontrolujte, zda je bezdrátové připojení<br/>zapnuto. Viz část Wi-Fi.</li> <li>Zkuste se přemístit blíž k bezdrátovému<br/>přístupovému bodu.</li> </ul> |

| Pomalé připojení k internetu                    | Síla signálu není dostatečná. | Kontaktujte svého poskytovatele<br>internetového připojení (ISP).                                                                                                    |
|-------------------------------------------------|-------------------------------|----------------------------------------------------------------------------------------------------|
| Párování se zařízením Bluetooth se<br>nezdařilo |                               | <ul> <li>Ujistěte se, že je funkce Bluetooth<br/>zapnutá na tabletu i v zařízení, se<br/>kterým se pokoušíte provést párování.</li> <li>Ujistěte se, že jsou v dosahu signálu<br/>Bluetooth.</li> </ul> |

## Problémy s dotykovou obrazovkou

| Problémy                                             | Možné příčiny                                                                                                   | Možná řešení                                                                                                    |
|------------------------------------------------------|----------------------------------------------------------------------------------------------------|----------------------------------------------------------------------------------------------------|
| Dotyková obrazovka reaguje pomalu nebo<br>nesprávně. | <ul> <li>Obrazovka je špinavá.</li> <li>Ochranný kryt může bránit tabletu<br/>rozpoznávat váš vstup.</li> </ul> | <ul> <li>Navlhčete měkkou utěrku nepouštějící<br/>chlupy do vody nebo čisticího<br/>prostředku na obrazovky a vytřete<br/>povrch tabletu dočista. Dávejte pozor,<br/>aby voda z utěrky neprosákla porty ani<br/>tlačítky tabletu.</li> <li>Navlhčete měkkou utěrku nepouštějící<br/>chlupy do vody nebo čisticího<br/>prostředku na obrazovky a vytřete<br/>povrch tabletu dočista. Dávejte pozor,<br/>aby voda z utěrky neprosákla porty ani<br/>tlačítky tabletu.</li> </ul> |

## Problémy se systémem

| Problémy                                           | Možné příčiny            | Možná řešení                                                                                                    |
|----------------------------------------------------|--------------------------|----------------------------------------------------------------------------------------------------|
| Tablet se nezapne.                                 | Je zcela vybitá baterie. | <ul> <li>Nechte tablet minimálně 4 hodiny<br/>nabíjet.</li> <li>Podržte tlačítko napájení po dobu<br/>2 sekund.</li> </ul>                                 |
| Tablet se nevypne.                                 |                          | Podržte tlačítko napájení po dobu<br>10 sekund, a tablet tak nuceně vypněte.                                                                               |
| Tablet zamrzne.                                    |                          | Podržte tlačítko napájení po dobu<br>10 sekund, a tablet tak nuceně vypněte.                                                                               |
| Tablet nereaguje nebo se chová<br>neočekávaně.     |                          | <ul> <li>Restartujte tablet. Viz část Vypnutí<br/>tabletu a Zapnutí tabletu.</li> <li>Obnovte tablet. Viz část Obnovení<br/>operačního systému.</li> </ul> |
| Tablet se nespustí do systému Windows              |                          | Kontaktujte servisní podporu společnosti<br>Dell. Přejděte na adresu <b>www.dell.com/</b><br>contactdell.                                                  |
| Software nebo funkce nefungují podle<br>očekávání. |                          | Na pozadí se možná stáhly aktualizace softwaru. Tablet restartujte.                                                                                        |

# Přístup k programu nastavení systému BIOS

## S klávesnicí

- 1. Připojte tablet k doku s klávesnicí nebo k tabletu připojte klávesnici USB.
- 2. Stisknutím tlačítka napájení zapněte tablet.
- 3. Když se zobrazí logo Dell, stiskněte klávesu F2.

### Bez klávesnice

- 1. Stisknutím tlačítka napájení zapněte tablet.
- 2. Stiskněte a podržte tlačítko pro zesílení hlasitosti, dokud se na obrazovce nezobrazí logo Dell.
- 3. Když se zobrazí nabídka výběru spouštění F12, vyberte možnost Nastavení systému BIOS pomocí tlačítka pro zvýšení hlasitosti.
- 4. Stisknutím tlačítka pro zvýšení hlasitosti spusťte program nastavení systému BIOS.

5

# Technické údaje

| Rozměi              | ry a hmotnost     |                          |                                 |                                            |
|---------------------|-------------------|--------------------------|---------------------------------|--------------------------------------------|
| Výška               |                   |                          | 216 mm (8,50 palců)             |                                            |
| Šířka               |                   |                          | 130 mm (5,11 palců)             |                                            |
| Hloubka             |                   |                          | 9,45 mm (0,37 palců             | ù)                                         |
| Hmotno              | st (maximální):   |                          |                                 |                                            |
|                     | WiFi              |                          | 0,395 kg (0,87 liber)           |                                            |
|                     | WWAN              |                          | 0,405 kg (0,89 liber)           | )                                          |
| Sustám              | ové informaça     |                          |                                 |                                            |
| Systemove informace |                   |                          |                                 |                                            |
| Proceso             | r<br>             |                          | Intel Cherry Trail-1 (          | LPU 28500                                  |
| Operačr             | ií systém         |                          | Windows 8.1                     |                                            |
|                     |                   |                          | <ul> <li>vvindows iu</li> </ul> |                                            |
| Paměť F             | AM                |                          | LPDDR3                          |                                            |
| Skladova            | ací               |                          | · 32 GB eMMC                    |                                            |
|                     |                   |                          | • 64GB modul eM                 | MC                                         |
| Demixe              |                   |                          |                                 |                                            |
| Pamet               |                   |                          |                                 |                                            |
| Тур                 |                   |                          |                                 |                                            |
| Rychlos             | t                 |                          | 1600 MHz                        |                                            |
| Podporc             | ované konfigurace |                          | 2 GB a 4 GB                     |                                            |
| Porty a             | konektorv         |                          |                                 |                                            |
| Audio               |                   |                          | Jeden port náhlavní             | soupravy (kombinace sluchátek a mikrofonu) |
| Karta mi            | icroSD            |                          | Jeden slot karty mic            | roSD                                       |
| Karta mi            | icro-SIM          |                          | Jeden slot karty mic            | ro-SIM                                     |
| USB                 |                   |                          | Jeden konektor USE              | 3 тури С                                   |
|                     |                   |                          |                                 |                                            |
| Komunikace          |                   |                          |                                 |                                            |
| Wi-Fi               |                   | Dvě pásma 802.11b/g/n/ac |                                 |                                            |
| Bluetooth           |                   | Bluetooth 4.1 LE         |                                 |                                            |
|                     |                   |                          |                                 |                                            |
| 2.00.01             |                   | 8" WXGA                  |                                 | 8" WUXGA                                   |

|                     | 8" WXGA                                             | 8" WUXGA                                            |
|---------------------|-----------------------------------------------------|-----------------------------------------------------|
| Тур                 | TFT LCD (technologie širokého pozorovacího<br>úhlu) | TFT LCD (technologie širokého pozorovacího<br>úhlu) |
| Osvětlení (typické) | 400 nitů                                            | 400 nitů                                            |
| Rozměry:            |                                                     |                                                     |

| Displej                      |              |                          |                             |
|------------------------------|--------------|--------------------------|-----------------------------|
|                              | Výška (max.) | 184,90 mm (7,28 palců)   | 184,90 mm (7,28 palců)      |
|                              | Šířka (max.) | 114,90 mm (4,52 palců)   | 114,90 mm (4,52 palců)      |
|                              | Úhlopříčka   | 203,20 mm (8 palců)      | 203,20 mm (8 palců)         |
| Nativní rozlišení            |              | 800 × 1280               | 1200 × 1920                 |
| Počet megapixelů             |              | 1,0                      | 2,3                         |
| Počet pixelů na palec        |              | 189                      | 283                         |
| Kontrastní poměr (min.)      |              | 800 : 1                  | 800 : 1                     |
| Reakční doba (maximální)     |              | 30 ms                    | 30 ms                       |
| Obnovovací frekvence         |              | 60 Hz                    | 60 Hz                       |
| Hloubka barev                |              | True 8 bitů              | True 8 bitů                 |
| Kar                          | 2070         |                          |                             |
| Kamera                       |              |                          |                             |
| Typ webkamery                |              | Čelní fotoaparát         | Zadní fotoaparát            |
| Typ kamery                   |              | FHD – pevné zaostření    | 5 M – automatické zaostření |
| Typ senzoru                  |              | Technologie senzoru CMOS | Technologie senzoru CMOS    |
| Rozlišení pohyblivého videa  |              | Až 1920 × 1080 (2,1 MP)  | Až 1920 × 1080 (2,1 MP)     |
| Rozlišení statického obrázku |              | Až 1920 × 1080 (2,1 MP)  | Až 2592 × 1944 (5 MP)       |

Až 30 snímků za sekundu

Frekvence snímkování

| Napájecí adaptér          |                                        |                                   |  |  |
|---------------------------|----------------------------------------|-----------------------------------|--|--|
| Vstupní napětí            |                                        | 100–240 V stř.                    |  |  |
| Vstupní frekvence         |                                        | 50 Hz až 60 Hz                    |  |  |
| Vstupní proud             |                                        | 0,3 A                             |  |  |
| Výstupní proud            |                                        | 2,0 A                             |  |  |
| Jmenovité výstupní napětí |                                        | 5,0 V stejn.                      |  |  |
| Teplotní rozsah:          |                                        |                                   |  |  |
|                           | Provozní                               | 0-40 °C (32-104 °F)               |  |  |
|                           | Skladovací                             | –40 až 70 °C (–40 až 158 °F)      |  |  |
|                           |                                        |                                   |  |  |
| Požadavky na prostředí    |                                        |                                   |  |  |
| Teplotní rozsah:          |                                        |                                   |  |  |
|                           | Provozní                               | 0 až 35 °C (32 až 95 °F)          |  |  |
|                           | Neprovozní                             | –40 až 65 °C (–40 až 149 °F)      |  |  |
| Relativní vlhkost (max.): |                                        |                                   |  |  |
|                           | Provozní                               | 10 až 90 % (nekondenzující)       |  |  |
|                           | Neprovozní                             | 5 až 95 % (nekondenzující)        |  |  |
| Nadmoi                    | řská výška (max., bez regulace tlaku): |                                   |  |  |
|                           | Provozní                               | -15,20-3 048 m (-50-10 000 stop)  |  |  |
|                           | Skladovací                             | -15,20-10 668 m (-50-35 000 stop) |  |  |

Až 30 snímků za sekundu

## Jak získat pomoc

## Zdroje pro vyhledání nápovědy

Informace a nápovědu k produktům a službám Dell můžete získat v těchto zdrojích samoobslužné pomoci.

| Informace o produktech a službách společnosti Dell                                                                                                    | www.dell.com                                                                                                    |  |
|----------------------------------------------------------------------------------------------------|----------------------------------------------------------------------------------------------------|--|
| aplikaci Dell Help & Support                                                                                                    | ₩                                                                                                    |  |
| Aplikace Začínáme                                                                                                    | *                                                                                                    |  |
| Aplikace Nápověda + tipy                                                                                                    | 0                                                                                                    |  |
| Přístup k nápovědě                                                                                                    | Pomocí funkce hledání v systému Windows zadejte text<br><b>Nápověda a podpora</b> a poté klepněte na klávesu <b>Enter</b> . |  |
| Nápověda k operačnímu systému online                                                                                                    | www.dell.com/support/windows                                                                                                |  |
| Informace o odstraňování problémů, uživatelské příručky, pokyny<br>nastavení, technické údaje produktu, blogy technické nápovědy,<br>ovladače, aktualizace softwaru atd. | www.dell.com/support                                                                                                    |  |
| Informace o operačním systému, nastavení a používání tabletu, zálohování dat, diagnostice atd.                                                                           | Viz část <i>Já a můj Dell</i> na webu <b>www.dell.com/support/</b> manuals.                                                 |  |

## Kontaktování společnosti Dell

Chcete-li kontaktovat společnost Dell s dotazem týkajícím se prodeje, technické pomoci nebo zákaznických služeb:

- 1. Přejděte na web www.dell.com/contactdell.
- 2. Ověřte svou zemi nebo region v rozbalovací nabídce Choose a Country/Region (Vyberte zemi/region) ve spodní části stránky.
- **3.** Vyberte příslušnou službu nebo odkaz podpory podle svých požadavků nebo vyberte metodu kontaktování společnosti Dell, která se vám hodí.

Společnost Dell poskytuje několik možností online a telefonické podpory a servisu. Dostupnost se liší podle země a produktu, a některé služby tak nemusí být ve vaší oblasti k dispozici.

POZNÁMKA: Pokud nemáte aktivní internetové připojení, můžete najít kontaktní informace na nákupní faktuře, balicím seznamu, účtence nebo v katalogu produktů společnosti Dell.

# Vyhledání štítku s výrobním číslem a kódem expresní služby

Při kontaktování společnosti Dell za účelem získání zákaznického servisu nebo technické pomoci musíte udat štítek s výrobním číslem a kód expresní služby.

i POZNÁMKA: Telefonní systémy vás vyzvou k zadání kódu expresní služby, což napomáhá k efektivnímu směrování vašeho hovoru.

Štítek s výrobním číslem a kód expresní servisní služby jsou umístěny na štítku ve spodní části tabletu.

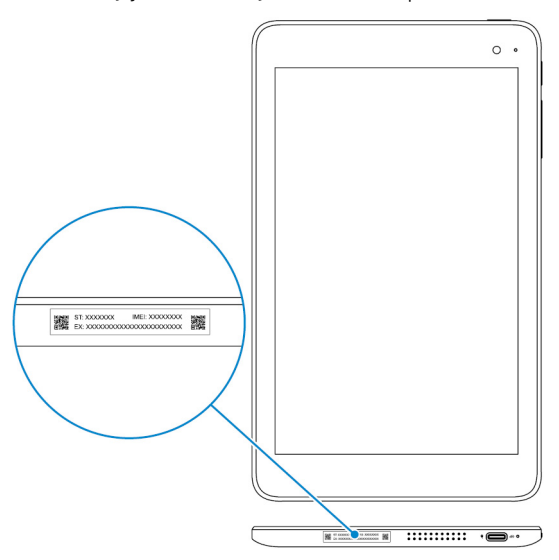

8